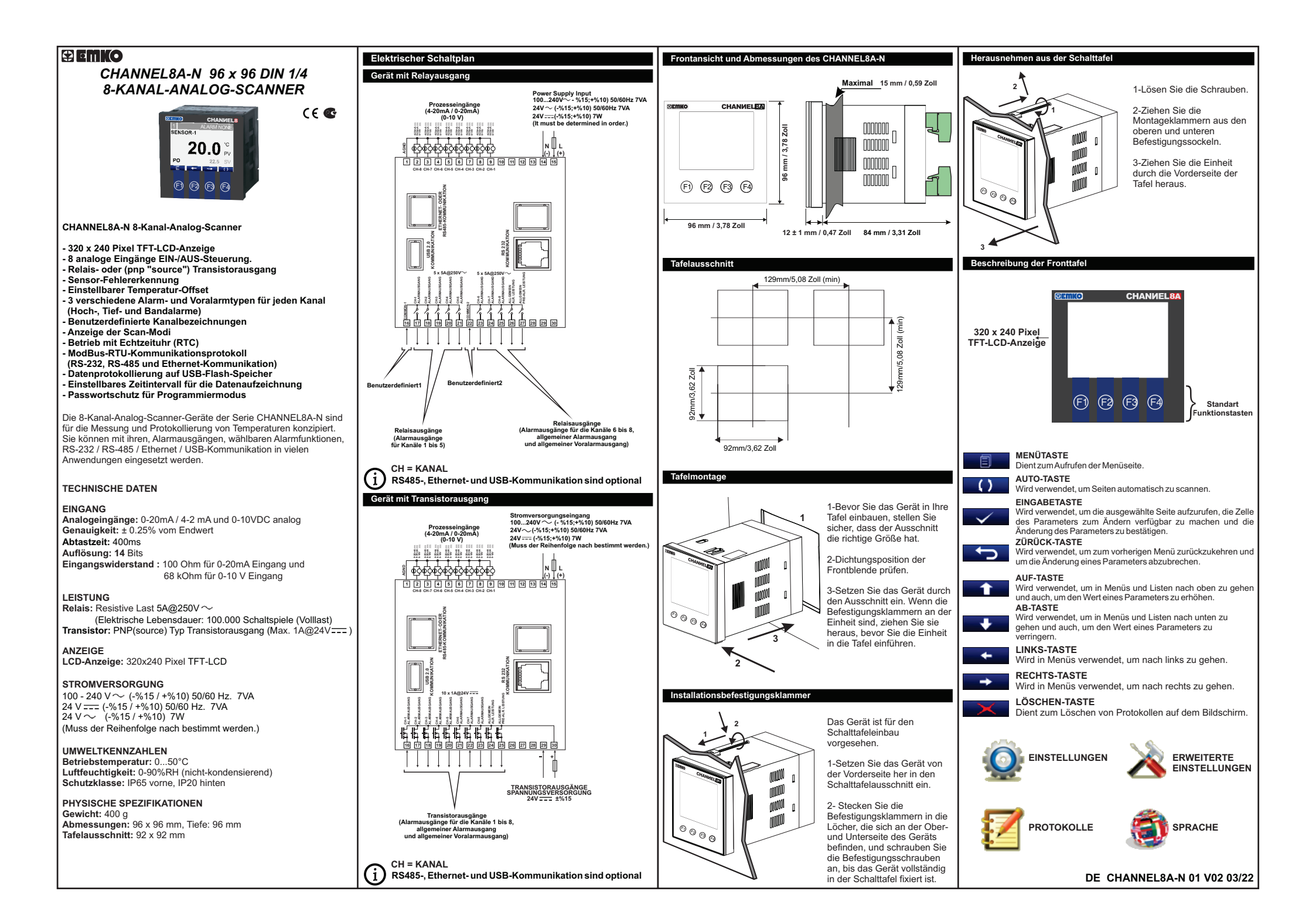

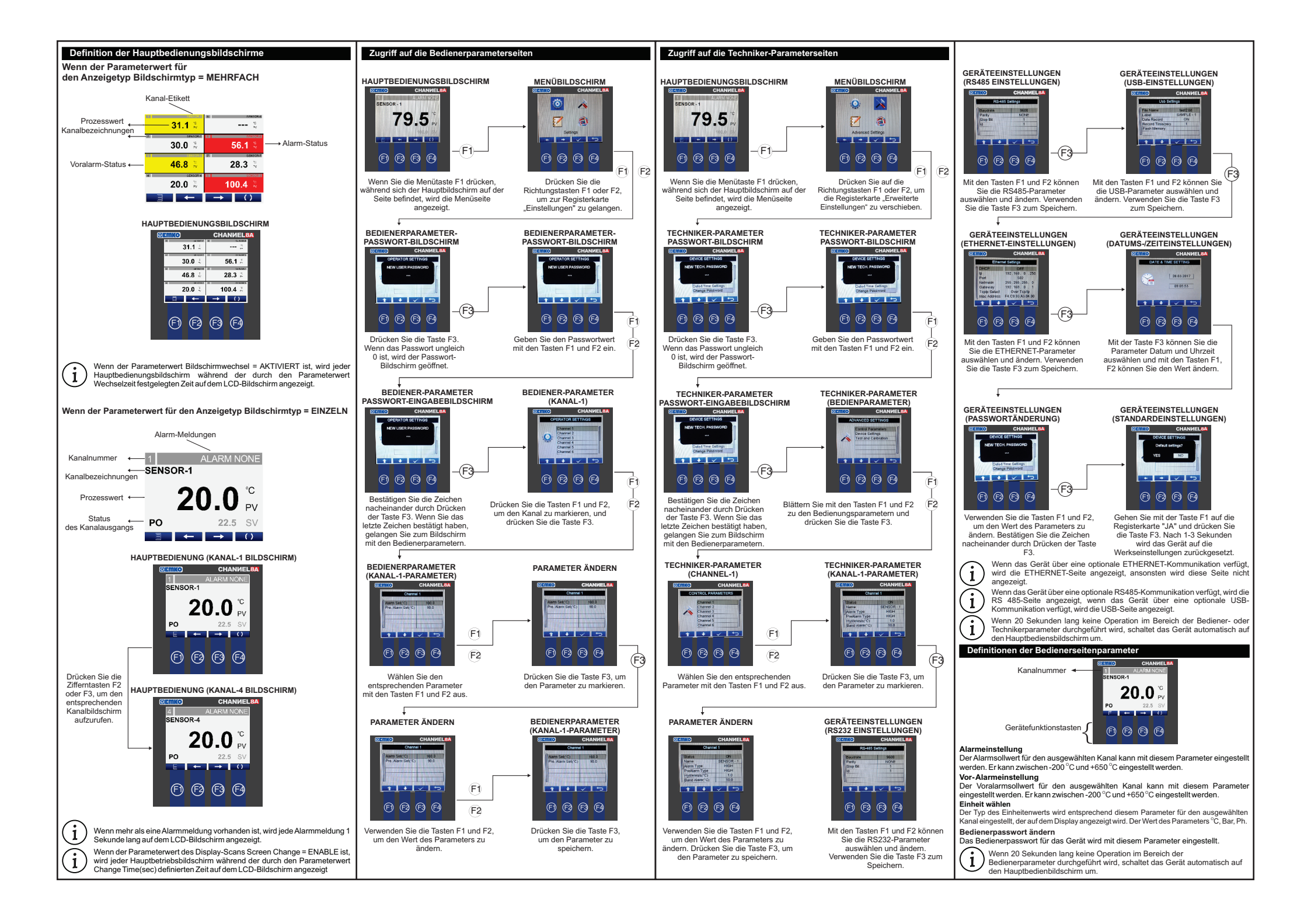

| Definitionen der Technikerseitenparameter                                                                                                    | ieräteeinstellungen - RS-485 Einstellungen Gateway                                                                                                    |                                                                                                    | Modbus-Adressen                               |                                                                      |                |               |
|----------------------------------------------------------------------------------------------------|----------------------------------------------------------------------------------------------------|----------------------------------------------------------------------------------------------------|-----------------------------------------------|----------------------------------------------------------------------|----------------|---------------|
| Techniker-Parameter                                                                                                    | Baudrate<br>Die Baudrate der Modbus-Kommunikation für RS485 kann mit diesem Parameter                                                                                                    | Der Gateway für die Ethernet-Kommunikation kann mit diesem Parameter eingestellt<br>werden. Wenn DHCP aktiviert ist, muss dieser Parameter nicht eingestellt werden, | Ausgangsstatusadressen                        |                                                                      |                |               |
| Status des Kanals<br>Mit diesem Parameter wird der Kanal aktiviert und deaktiviert. Wenn der Kanal als deaktiviert                                                                       | eingestellt werden. Er kann zwischen 0 und 5 eingestellt werden. Parameterwerte:<br>0 = 4800                                                                                                    | wenn DHCP deaktiviert ist, muss der Benutzer diesen Parameter entsprechend                                                                                           |                                               |                                                                      |                |               |
| ausgewählt ist, kann dieser Kanal im Hauptbedienungsbildschirm für den Einzelansichtsmodus<br>nicht beobachtet werden, der Kanalalarm kann nicht gesteuert werden und der Analogwert für | 1 = 9600                                                                                                    | Tcp/lp-Auswahl                                                                                                    | Ausgangsstatusadres                           | Kapal 1 Alarmausgangsstatus                                          | Gerä           | t Adresse     |
| diesen Kanal kann nicht in der USB-Datei aufgezeichnet werden. Er kann zwischen 0 und 1<br>eingestellt werden. Wenn Parameterwerte                                                       | 2 = 19200<br>3 = 38400                                                                                                    | Das TCP/IP-Protokoll kann mit diesem Parameter eingestellt werden. Er kann                                                                                           | CH-2 ALARMAUSGANG                             | Kanal-2 Alarmausgangsstatus                                          | -              | 00001         |
| 0 = DEAKTIVIEREN                                                                                                    | 4 = 57600                                                                                                    | 0 = Modbus RTU über TCP/IP                                                                                                    | CH-3 ALARMAUSGANG                             | Kanal-3 Alarmausgangsstatus                                          | -              | 00003         |
| 1 = AKTIVIEREN<br>Kanalbezeichnung "Definition der Kanallabel"                                                                                                    | Parität                                                                                                    | 1 = Modbus RTU TCP/IP                                                                                                    | CH-4 ALARMAUSGANG                             | Kanal-4 Alarmausgangsstatus                                          | -              | 00004         |
| Alle Kanäle haben eine eigene Beschriftung, die im Hauptbetriebsbildschirm angezeigt wird.<br>Die Kanalbezeichnungen können auf maximal 10 Zeichen eingestellt werden.                   | Mit diesem Parameter kann das Paritätsbit der Modbus-Kommunikation für Rs485<br>eingestellt werden Er kann zwischen 0 und 2 eingestellt werden Parameterwerte:                                   | Geräteeinstellungen - Einstellungen für Datum und Uhrzeit<br>Mit diesem Parameter werden Datum und Uhrzeit für das Gerät eingestellt                                 | CH-5 ALARMAUSGANG                             | Kanal-5 Alarmausgangsstatus                                          | -              | 00005         |
| Alarmtyp                                                                                                    | 0 = KEINE                                                                                                    | Geräteeinstellungen - Passwortänderung                                                                                                    | CH-6 ALARMAUSGANG                             | Kanal-6 Alarmausgangsstatus                                          | -              | 00006         |
| Der Alarmtyp für den ausgewählten Kanal kann entsprechend diesem Parameter                                                                                                    | 1 = UNGERADE<br>2 = GERADE                                                                                                    | Das Bedienerpasswort für das Gerät wird mit diesem Parameter eingestellt.                                                                                            | CH-7 ALARMAUSGANG                             | Kanal-8 Alarmausgangsstatus                                          | -              | 00007         |
| 0 = NIEDRIG 1 = HOCH 2 = BAND                                                                                                    | Stoppbit.                                                                                                    | In diesem Abschnitt können Sie die Standardeinstellungen zurücksetzen.                                                                                               | GEN. ALR. AUS                                 | Allgemeiner Alarmausgangsstatus                                      | -              | 00009         |
| Voralarmtyp                                                                                                    | Mit diesem Parameter kann das Stoppbit der Modbus-Kommunikation für Rs485 eingestellt<br>worden Erkann zwischen 1 und 2 eingestellt worden Parameterworte:                                       | Geräteeinstellungen - Software-Update                                                                                                    | GEN.PRE.ALR. AUS                              | Allgemein Voralarm-Ausgangsstatus                                    | -              | 00010         |
| Der Voralarmtyp für den ausgewählten Kanal kann entsprechend diesem Parameter                                                                                                    | 1 = 1 Stoppbit                                                                                                    | Aler konnen Sie die Software des Geräts mit einem USB-Flash-Speicher aktualisieren.                                                                                  | Hinweis-1: Der Status o                       | der Ausgänge kann mit der Modbus-Fu                                  | nktion-1 (     | Read Coils)   |
| 0 =NIEDRIG 1 =HOCH 2 =BAND                                                                                                    | 2 = 2 Stoppbits                                                                                                    | Protokolle                                                                                                    | ausgelesen werden.<br>Die Antwort des Geräts  | für die Modbus-Eunktion-1 sind imme                                  | 2 Byte I       | Daten auch    |
| Hysteresis                                                                                                    | Mit diesem Parameter kann die Modbus-Kommunikationsgeräte-ID für Rs485 eingestellt                                                                                                    | Auf dieser Seite werden die Ereignisprotokolle angezeigt.                                                                                                    | wenn die Modbus-Funkti                        | ion weniger als 9 Ausgänge anfordert.                                | 2 0,00         | Jaton, adon   |
| eingestellt werden. Er kann zwischen -400 °C und +400 °C eingestellt werden.                                                                                                    | werden. Dieser Parameterwert kann von 1 bis 247 eingestellt werden.                                                                                                    | EVENT SCREEN                                                                                                    | Prozesswerte Adres                            | sen                                                                  |                |               |
| Bandalarm                                                                                                    | Geräteeinstellungen - USB Einstellungen                                                                                                    | Event Time Date   C7-94gh PAirm 0850/28000.12 10   IG4-94gh PAirm 0850/28000.17 10                                                                                   |                                               |                                                                      |                |               |
| Die Bandbreite für den Bandalarm kann mit diesem Parameterwert eingestellt werden.<br>Er kann zwischen -400 °C und +400 °C eingestellt werden.                                           | Dateiname<br>Mit diesem Parameter kann der USB-Dateiname für die Aufzeichnung von Analogwerten                                                                                                   | C6-High PAIm 01:59 20:03:17                                                                                                    | Prozesswerte Adress                           | en                                                                   | Gerät          | Adresse       |
| Offset                                                                                                    | eingestellt werden. Der Dateiname kann auf maximal 10 Zeichen eingestellt werden. Die                                                                                                    |                                                                                                    | CH-1 P.WERT                                   | Kanal-1 Prozesswert                                                  | °C/Ph/Ba       | ar 30001      |
| Der Prozessoffsetwert für den ausgewählten Kanal kann mit diesem Parameter                                                                                                    | Tabulatoren voneinander getrennt. Ein Beispiel für das Dateiformat wird nachfolgend                                                                                                    |                                                                                                    | CH-3 P.WERT                                   | Kanal-3 Prozesswert                                                  | °C/Ph/B        | ar 30003      |
| Sensoralarm                                                                                                    | erklärt.                                                                                                    |                                                                                                    | CH-4 P.WERT                                   | Kanal-4 Prozesswert                                                  | °C/Ph/Ba       | ar 30004      |
| Der Sensorbruchalarm für den ausgewählten Kanal kann mit diesem Parameter                                                                                                    | Beschriftung<br>Wenn die Analogwerte in einer USB-Datei aufgezeichnet werden, kann der Benutzer eine                                                                                             | Sprachauswahl                                                                                                    | CH-5 P.WERT                                   | Kanal-5 Prozesswert                                                  | °C/Ph/Ba       | ar 30005      |
| 0 = DEAKTIVIEREN                                                                                                    | Bezeichnung für diese Aufzeichnung festlegen. Die Beschriftung kann auf maximal 10                                                                                                    | Auf dieser Seite wird die Sprache für das Gerät ausgewählt.                                                                                                    | CH-6 P.WERT                                   | Kanal-6 Prozesswert                                                  | °C/Ph/Ba       | ar 30006      |
| 1 = AKTIVIEREN                                                                                                    | Zeichen eingesteilt werden. Das Labei wird am Ende jeder Zeile der Datei autgezeichnet.                                                                                                    | LANGUAGE SCREEN                                                                                                    | CH-7 P.WERT                                   | Kanal-7 Prozesswert                                                  | °C/Ph/Ba       | ar 30007      |
| Kalibrierung Der untere Wert für den ausgewählten Kanal kann entsprechend diesem                                                                                                    | Wenn die analogen Werte in einer USB-Datei aufgezeichnet werden, kann der Benutzer                                                                                                    | ENGLISH                                                                                                    | Hinweis-2: Die Prozes                         | sswerte können mit der Modbus-Fun                                    | ktion 4 (      | Read Input    |
| Parameter eingestellt werden.                                                                                                    | Zeile der Datei aufgezeichnet. Sie kann zwischen 0 und 1 eingestellt werden.                                                                                                    | TÜRKÇE                                                                                                    | Register) ausgelesen w                        | verden. Da die Prozesswerte auf dem                                  | LCD-Bil        | dschirm mit   |
| Kalib. Hoch<br>Kalibrierung Der Hochwert für den ausgewählten Kanal kann entsprechend diesem                                                                                             | Parameterwerte:                                                                                                    |                                                                                                    | Punkt angezeigt werden<br>tatsächlichen Werte | , sind die vom Modbus gelesenen Werte                                | e 10-mal h     | iöher als die |
| Parameter eingestellt werden.                                                                                                    | 1 = AKTIVIEREN                                                                                                    |                                                                                                    | Baramotor Modbuo                              | Adroacon                                                             |                | _             |
| Sensor-Typ<br>Analoges Eingangssignal, das gemäß diesem Parameter für den ausgewählten Kanal                                                                                             | Aufzeichnungszeit (Sek.)<br>Mit diesem Parameter kann das Zeitintervall für die Aufzeichnung eingestellt werden                                                                                  | (F) (F) (F) (F)                                                                                                    | Farameter woubus-                             | Auressen                                                             |                |               |
| angelegt werden soll und im Display angezeigt wird.                                                                                                    | Analoge Werte werden mit diesem Zeitintervall in einer USB-Datei aufgezeichnet, das                                                                                                    |                                                                                                    | Parameterwerte Adres                          | ssen G                                                               | erät A         | Adresse       |
| 0=4-20 mA 1=0-20 mA 2=0-10 V<br>Steuerungsparameter - Sonstige Parameter                                                                                                    | zwischen 0 und 3600 Sek. eingestellt werden kann. Wenn dieser Parameterwert 0 ist, ist<br>die USB-Aufzeichnung deaktiviert.                                                                      | Bediengrafik der Alarm- und Voralarmtypen                                                                                                    | CH-1 NAME                                     | Kanal-1 Name Zeich                                                   | enfolge 420    | /00 - 42004   |
| Bildschirmtyp                                                                                                    | Flash-Speicher "USB Flash Memory Stick Detected Test"                                                                                                    |                                                                                                    | CH-2 NAME                                     | Kanal-2 Name Zeich                                                   | enfolge 420    | 105 - 42009   |
| Der Typ des Hauptbedienbildschirms wird mit diesem Parameter eingestellt.                                                                                                    | Wenn das USB-Speichergerät eingesteckt ist, wird die Meldung "OK" angezeigt.                                                                                                    | Hochalarm                                                                                                    | CH-4 NAME                                     | Kanal-4 Name Zeich                                                   | entoige 420    | )15 - 42014   |
| 0 = MEHRFACH                                                                                                    | Interne Autzeichnung                                                                                                    | Alamausgang                                                                                                    | CH-5 NAME                                     | Kanal-5 Name Zeich                                                   | enfolge 420    | )20 - 42024   |
| 1 = EINZELN                                                                                                    | Das Gerät kann in den Speicher aufzeichnen. Wenn ein USB-Speicher eingesteckt wird, werden<br>die Aufzeichnungen auf den USB-Speicher übertragen, wobei der Dateiname das aktuelle Datum         |                                                                                                    | CH-6 NAME                                     | Kanal-6 Name Zeich                                                   | enfolge 420    | J25 - 42029   |
| Mit diesem Parameter wird der Modus des Anzeigekanalscanners eingestellt. Er kann                                                                                                    | und die Uhrzeit enthält.(Beisp.: 2017-07-30-09-08-12-CHAN8.txt) Das Symbol                                                                                                    |                                                                                                    | CH-7 NAME                                     | Kanal-7 Name Zeich                                                   | enfolge 420    | /30 - 42034   |
| zwischen 0 und 1 eingestellt werden. Parameterwerte:                                                                                                    | abgeschlossen ist.                                                                                                    |                                                                                                    | CH-8 NAME                                     | Kanal-8 Name Zeich                                                   | enfolge 420    | 35 - 42039    |
| 1 = AKTIVIEREN                                                                                                    | Wenn Sie den USB-Speicher wahrend der Übertragung oder Autnahme auswerten mochten;<br>Drücken Sie die Taste F4 für 5 Sekunden und der USB-Speicher muss (innerhalb von 5 Sekunden)               | HYS                                                                                                    | LABEL                                         | USB-Etikett Zeich                                                    | enfolge 420    | 40 - 42044    |
| Zeit ändern (Sek.)<br>Nit dissem Beremeter wird die Abfregezeit der Anzeige eingestellt. Der gesemte                                                                                     | entfernt werden, bevor das Symbol ဳ auf dem Bildschirm verschwindet. Wenn der USB-Stick<br>nicht innerhalb dieser Zeit entfernt wird, wird die Übertragung an der Stelle fortgesetzt, an der sie | SET Prozesswert                                                                                                    | CH-1 ALARM GESETZT                            | Kanal-1 Alarmsollwert (*) °C/P                                       | h/Bar          | 42050         |
| Hauptbedienungsbildschirm wird während der mit diesem Parameter festgelegten                                                                                                    | unterbrochen wurde.                                                                                                    |                                                                                                    | CH-1 PRE A. SET                               | Kanal-1 Voralarm-Sollwert (*) °C/P                                   | h/Bar          | 42051         |
| Zeit angezeigt. Er kann zwischen 1 und 3600 eingestellt werden.                                                                                                    | Beispiel für eine USB-Aufnahmedatei                                                                                                    | Nia dei e an Alama                                                                                                    | CH-1 HYSTERESIS                               | Kanal -1 Hysteresewert (*) °C/P                                      | h/Bar          | 42052         |
| Hintergrundbeleuchtung Ein<br>Die Hintergrundbeleuchtung des Displays kann über diesen Parameterwert gesteuert                                                                           | 2011-06-23-17:26:09 130.6 129.1 130.5 129.5 130.0 129.9 130.3 129.1 SAMPLE                                                                                                    | Niedriger Alarm                                                                                                    | CH-2 ALARM SET                                | Kanal-1 Bandbreitenwert (*) C/P<br>Kanal-2 Alarmsollwert (*) °C/P    | n/Bar<br>b/Bar | 42053         |
| werden. Er kann zwischen 50 und 100 eingestellt werden.                                                                                                    | 2011-06-23-17:26:10 130.6 129.1 130.5 129.5 130.0 129.9 130.3 129.1 SAMPLE<br>2011-06-23-17:26:12 130.6 129.1 130.5 129.5 130.0 129.9 130.3 129.1 SAMPLE                                         | Alarmausgang                                                                                                    | CH-2 PRE A. SET                               | Kanal-2 Voralarm-Sollwert (*) °C/P                                   | h/Bar          | 42055         |
| Hintergrundbeleuchtung Aus<br>ECO-Modus für die Hintergrundbeleuchtung: bei Auswahl von Aus keine                                                                                        | 2011-06-23-17:26:13 130.6 129.1 130.5 129.5 130.0 129.9 130.3 129.1 SAMPLE                                                                                                    |                                                                                                    | CH-2 HYSTERESIS                               | Kanal -2 Hysteresewert (*) °C/P                                      | h/Bar          | 42056         |
| Hintergrundbeleuchtung .Dieser Parameterwert kann von 1 bis 100 eingestellt                                                                                                    | Aufzeichnungszeit CH-1 CH-2 CH-3 CH-4 CH-5 CH-6 CH-7 CH-8 Beschriftung                                                                                                    |                                                                                                    | CH-2 BAND ALARM                               | Kanal-2 Bandbreitenwert (*) °C/P                                     | h/Bar          | 42057         |
| werden.<br>Hintergrundbeleuchtung Ausschaltzeit                                                                                                    | Geräteeinstellungen - ETHERNET-Einstellungen                                                                                                    |                                                                                                    | CH-3 ALARM SET                                | Kanal-3 Alarmsollwert (*) °C/P<br>Kanal-3 Voralarm-Sollwert (*) °C/P | h/Bar<br>h/Bar | 42058         |
| Zeit für den Zugriff auf den Modus "Ökomische Hintergrundbeleuchtung". Dieser                                                                                                    | DHCP                                                                                                    | OFF HYS                                                                                                    | CH-3 HYSTERESIS                               | Kanal -3 Hysteresewert (*) °C/P                                      | h/Bar          | 42060         |
| Parameterwert kann von 10 bis 300 eingestellt werden.<br>Geräteeinstellungen - RS-232 Einstellungen                                                                                      | DHCP ist ein automatisches Konfigurationsprotokoll, das in IP-Netzwerken verwendet<br>wird. Wenn DHCP aktiviert ist, passt das Gerät die Konfigurationsparameter für die                         | SET Prozesswert                                                                                                    | CH-3 BAND ALARM                               | Kanal-3 Bandbreitenwert (*) °C/P                                     | h/Bar          | 42061         |
| Baudrate                                                                                                    | Ethernet-Kommunikation (IP, Netzmaske, Gateway) dynamisch für Ihr                                                                                                    |                                                                                                    | CH-4 ALARM SET                                | Kanal-4 Alarmsollwert (*) °C/P                                       | h/Bar          | 42062         |
| Die Baudrate der Modbus-Kommunikation für RS232 kann mit diesem Parameter                                                                                                    | Netzwerksystem an. Wenn DHCP deaktiviert ist, mussen Sie die Ethernet-<br>Konfigurationsparameter (IP, Netzmaske, Gateway) für Ihr Netzwerksystem selbst                                         |                                                                                                    | CH-4 PRE A. SET                               | Kanal-4 Voralarm-Sollwert (*) °C/P                                   | h/Bar          | 42063         |
| 0 = 4800 3 = 38400                                                                                                    | anpassen. Er kann zwischen 0 und 1 eingestellt werden. Parameterwerte:                                                                                                    | Bandalarm                                                                                                    | CH-4 HYSTERESIS                               | Kanal -4 Hysteresewert (*) °C/P                                      | h/Bar<br>h/Bar | 42064         |
| $\begin{array}{cccc} 1 &= 9600 & 4 &= 57600 \\ 2 &= 19200 & 5 &= 115200 \end{array}$                                                                                                    | 1 = DHCPAKTIVIEREN                                                                                                    |                                                                                                    | CH-5 ALARM SET                                | Kanal-5 Alarmsollwert (*) °C/P                                       | h/Bar          | 42066         |
| Parität<br>Mit dissem Parameter konn des Paritätelit des Medhus Kommuliutis (* 2000)                                                                                                    | IP Nr.                                                                                                    | Alarmausgang                                                                                                    | CH-5 PRE A. SET                               | Kanal-5 Voralarm-Sollwert (*) °C/P                                   | h/Bar          | 42067         |
| eingestellt werden. Er kann zwischen 0 und 2 eingestellt werden. Parameterwerte:                                                                                                    | Mit diesem Parameter kann die IP-Adresse für die Ethernet-Kommunikation                                                                                                    | I ↑                                                                                                    | CH-5 HYSTERESIS                               | Kanal -5 Hysteresewert (*) °C/P                                      | h/Bar          | 42068         |
| 0 = KEINE                                                                                                    | werden, wenn DHCP deaktiviert ist, muss der Benutzer diesen Parameter anpassen.                                                                                                    |                                                                                                    | CH-5 BAND ALARM                               | Kanal-5 Bandbreitenwert (*) °C/P                                     | h/Bar          | 42069         |
| 2 = GERADE                                                                                                    |                                                                                                    |                                                                                                    | CH-6 PRE A SET                                | Kanal-6 Voralarm-Sollwert (*) °C/P                                   | n/Bar<br>h/Bar | 42070         |
| Stoppbit.<br>Mit diesem Parameter kann das Stopphit der Madhus Kommunikation für BS222                                                                                                   | Port Nr.<br>Die Nummer des Ethernet-Ports kann mit diesem Parameter eingestellt werden.                                                                                                    | OFF HYS HYS                                                                                                    | CH-6 HYSTERESIS                               | Kanal -6 Hysteresewert (*) °C/P                                      | h/Bar          | 42072         |
| eingestellt werden. Er kann zwischen 1 und 2 eingestellt werden. Parameterwerte:                                                                                                    |                                                                                                    | Prozesswert                                                                                                    | CH-6 BAND ALARM                               | Kanal-6 Bandbreitenwert (*) °C/P                                     | h/Bar          | 42073         |
| 1 = 1 Stoppbit<br>2 = 2 Stoppbits                                                                                                    | Netzmaske<br>Die Subnetzmaske für die Ethernet-Kommunikation kann mit diesem Parameter                                                                                                    | (SET - (BAND/2)) SET (SET + (BAND/2))                                                                                                    | CH-7 ALARM SET                                | Kanal-7 Alarmsollwert (*) °C/P                                       | h/Bar          | 42074         |
| Id<br>Mit Jacob Deservation lines die Madhue Kommunikationen "it 10 (" - D0000                                                                                                    | eingestellt werden. Wenn DHCP aktiviert ist, muss dieser Parameter nicht eingestellt                                                                                                    | SET = Alarm- oder Voralarm-Sollwert                                                                                                    | CH-7 PRE A. SET                               | Kanal-7 Voralarm-Sollwert (*) °C/P                                   | h/Bar<br>h/Bar | 42075         |
| eingestellt werden. Dieser Parameter wann die Modbus-Kommunikationsgerate-ID für RS232                                                                                                   | werden, wenn DHCP deaktiviert ist, muss der Benutzer diesen Parameter<br>entsprechend seinem eigenen Netzwerksystem einstellen.                                                                  | BAND= Bandbreite für Bandalarm.                                                                                                    | CH-7 BAND ALARM                               | Kanal-7 Bandbreitenwert (*) C/P                                      | h/Bar          | 42077         |
| -                                                                                                    |                                                                                                    | -                                                                                                    |                                               |                                                                      |                |               |

| CH-8 ALARM SET        | Kanal-8 Alarmsollwert (*)       | °C/Ph/Bar   | 42078 | CH-5 P.V OFFSET Kanal-5 Prozess-Offset (*) °C/Ph/Bar 42152                                                                                                    | Wartung                                                                                                    | Auswahl des Eingangstyps CH-5                                                                                                    |
|-----------------------|---------------------------------|-------------|-------|----------------------------------------------------------------------------------------------------|----------------------------------------------------------------------------------------------------|----------------------------------------------------------------------------------------------------|
| CH-8 PRE A. SET       | Kanal-8 Voralarm-Sollwert (*)   | °C/Ph/Bar   | 42079 | CH-6 P.V OFFSET Kanal-6 Prozess-Offset (*) °C/Ph/Bar 42153                                                                                                    | Reparaturen dürfen nur von geschultem Fachpersonal durchgeführt werden. Schalten                                                                                                    |                                                                                                    |
| CH-8 HYSTERESIS       | Kanal -8 Hysteresewert (*)      | °C/Ph/Bar   | 42080 | CH-7 P.V OFFSET Kanal-7 Prozess-Offset (*) °C/Ph/Bar 42154                                                                                                    | Sie das Gerät aus, bevor Sie interne Teile berühren.                                                                                                    |                                                                                                    |
| CH-8 BAND ALARM       | Kanal-8 Bandbreitenwert (*)     | °C/Ph/Bar   | 42081 | CH-8 P.V OFFSET Kanal-8 Prozess-Offset (*) °C/Ph/Bar 42155                                                                                                    | Reinigen Sie das Gehäuse nicht mit Lösungsmitteln auf Kohlenwasserstoffbasis (Benzin,                                                                                                    |                                                                                                    |
| CH-1 KALIB. NIEDRIG   | Ch-1 Kalibrierung Tiefstwert    | -           | 42082 | RS232 BAUDRATRE RS232 Baudratenauswahl - 42156                                                                                                    | Zuverlässigkeit des Gerätes beeinträchtigen. Verwenden Sie ein mit Ethylalkohol oder                                                                                                    |                                                                                                    |
| CH-1 KALIB. HOCH      | Ch-1 Kalibrierung Höchswert     | -           | 42083 | RS232 PARITY RS232 Paritätsbit-Auswahl - 42157                                                                                                    | Wasser angefeuchtetes Tuch, um das äußere Kunststoffgehäuse zu reinigen.                                                                                                    |                                                                                                    |
| CH-2 KALIB. NIEDRIG   | Ch-2 Kalibrierung Tiefstwert    | -           | 42084 | RS232 STOP BIT RS232 Stoppbit-Auswahl - 42158                                                                                                    | Weitere informationen                                                                                                    | 1 2 3 4 5 6 7 8 1 2 3 4 5 6 7 8                                                                                                    |
| CH-2 KALIB. HOCH      | Ch-2 Kalibrierung Höchswert     | -           | 42085 | RS232 ID RS232 Gerätekennung Wert - 42159                                                                                                    | Herstellerangaben:                                                                                                    | If CH-5 is selected If CH-5 is selected LMS zms as a 4-20mA / 0-20mA as a 0-10V input                                                                                                    |
| CH-3 KALIB. NIEDRIG   | Ch-3 Kalibrierung Tiefstwert    | -           | 42086 | DSP. TYPE Hauptbedienungsbildschirm - 42160                                                                                                    | Emko Elektronik Sanayi ve Ticaret A.Ş.                                                                                                    | input                                                                                                    |
| CH-3 KALIB, HOCH      | Ch-3 Kalibrierung Hochswert     | -           | 42087 | DSP. SCAN Anzeige Scan EIN/AUS - 42161                                                                                                    | Bursa Organize Sanayi Bolgesi, (Fethiye OSB Mah.) Ali Osman Sonmez Bulvari,<br>2. Sokak No:3 16215 BURSA - TÜRKİYE                                                                                                    |                                                                                                    |
| CH-4 KALIB. NIEDRIG   | Ch-4 Kalibrierung Hösbewert     | -           | 42088 | SCAN TIME Anzeige der Abtastzeitspanne Sec 42162                                                                                                    | Telefon : +90 224 261 1900                                                                                                    | Auswahl des Eingangstyps CH-6                                                                                                    |
| CH-4 KALIB. HUCH      | Ch-4 Kalibrierung Tiefetwert    | -           | 42069 | DSP BACKLIGH I LCD-Display Hintergrundbeleuchtungsmodus - 42163                                                                                                    | Fax : +90 224 261 1912                                                                                                    |                                                                                                    |
| CH-5 KALIB. NIEDRIG   | Ch 5 Kalibrierung Höchswort     |             | 42090 | RS485 BAUDRATRE RS485 Baudratenauswani - 42164                                                                                                    | Reparatur- und Wartungsservice:                                                                                                    |                                                                                                    |
| CH 6 KALIR NIEDRIG    | Ch 6 Kalibrierung Tiefstwort    |             | 42091 | RS485 PARITY RS485 Paritatspit-Auswani - 42165                                                                                                    | Emko Elektronik Sanayi ve Ticaret A.Ş.                                                                                                    | ON ON                                                                                                    |
| CH-6 KALIB HOCH       | Ch-6 Kalibrierung Höchswert     | -           | 42093 | RS465 STOP BIT RS232 Stoppbil-Auswani - 42166                                                                                                    | Bursa Organize Sanayi Bölgesi, (Fethiye OSB Mah.) Ali Osman Sönmez Bulvarı,                                                                                                    |                                                                                                    |
| CH-7 KALIB, NIEDRIG   | Ch-7 Kalibrierung Tiefstwert    | -           | 42094 | LANGLIAGE Auswahl der Gerätesprache - 42168                                                                                                    | 2. Sokak, No:3 16215 BURSA - TURKIYE<br>Telefon : +90 224 261 1900                                                                                                    |                                                                                                    |
| CH-7 KALIB, HOCH      | Ch-7 Kalibrierung Höchswert     | -           | 42095 | SAVE TIME USB Zeitaufrahme Eng/Dis - 42169                                                                                                    | Fax : +90 224 261 1912                                                                                                    |                                                                                                    |
| CH-8 KALIB. NIEDRIG   | Ch-8 Kalibrierung Tiefstwert    | -           | 42096 | SAMPLETIME USB-Aufzeichnungszeitintervall Sec 42170                                                                                                    |                                                                                                    | 4-20mA/0-20mA-Eingang 0-10V-Eingang                                                                                                    |
| CH-8 KALIB. HOCH      | Ch-8 Kalibrierung Höchswert     | -           | 42097 | DHCP Dhcp Aktivieren/Deaktivieren(**) - 42183                                                                                                    | Analoger Eingangstyp Dip-Schalterpositionen                                                                                                    | ausgewählt ist ausgewählt ist                                                                                                    |
| CH-1 INDICATOT UNIT   | Kanal-1 Anzeigeeinheit          | -           | 42098 | ETH. PORT Ethernet-Port-Nr. (**) - 42184                                                                                                    | Auswahl des Eingangstyps CH-1                                                                                                    |                                                                                                    |
| CH-2 INDICATOT UNIT   | Kanal-2 Anzeigeeinheit          | -           | 42099 | ETH. IP NO Ethernet In-Nr.(**) - 42185                                                                                                    |                                                                                                    |                                                                                                    |
| CH-3 INDICATOT UNIT   | Kanal-3 Anzeigeeinheit          | -           | 42100 | ETH. NETMASK Ethernet-Netzmaske(**) - 42187                                                                                                    |                                                                                                    | Auswahl des Eingangstyps CH-7                                                                                                    |
| CH-4 INDICATOT UNIT   | Kanal-4 Anzeigeeinheit          | -           | 42101 | ETH. GATEWAY Ethernet Gateway(**) - 42189                                                                                                    |                                                                                                    |                                                                                                    |
| CH-5 INDICATOT UNIT   | Kanal-5 Anzeigeeinheit          | -           | 42102 | MAC ADR. Geräte-Mac-Adresse(**) - 42191                                                                                                    |                                                                                                    |                                                                                                    |
| CH-6 INDICATOT UNIT   | Kanal-6 Anzeigeeinheit          | -           | 42103 |                                                                                                    |                                                                                                    |                                                                                                    |
| CH-7 INDICATOT UNIT   | Kanal-7 Anzeigeeinheit          | -           | 42104 |                                                                                                    |                                                                                                    |                                                                                                    |
| CH-8 INDICATOT UNIT   | Kanal-8 Anzeigeeinheit          | -           | 42105 | (1) (*) Diese Parameter werden auf dem LCD-Bildschirm mit Punkt angezeigt, so dass die Parameterwerte das 10-fache der tatsächlichen Werte                         | IMS ZMS 4-20mA/0-20mA-Eingang 0-10V-Eingang                                                                                                    |                                                                                                    |
| CH-1 ANG. EINGANGSTYP | Kanal-1 Analogeingangstyp       | -           | 42106 | für die Modbus-Funktion sind.                                                                                                    | ausgewählt ist ausgewählt ist                                                                                                    |                                                                                                    |
| CH-2 ANG. EINGANGSTYP | Kanal-2 Analogeingangstyp       | -           | 42107 |                                                                                                    |                                                                                                    | LMS ZMS 4-20mA/0-20mA-Eingang 0-10V-Eingang                                                                                                    |
| CH-3 ANG. EINGANGSTYP | Kanal-3 Analogeingangstyp       | -           | 42108 | (1) (**) Diese Parameter werden nur für die Modbus-Funktion gelesen.                                                                                               | Auswahl des Eingangstyps CH-2                                                                                                    | ausgewählt ist ausgewählt ist                                                                                                    |
| CH-4 ANG. EINGANGSTYP | Kanal-4 Analogeingangstyp       | -           | 42109 |                                                                                                    |                                                                                                    |                                                                                                    |
| CH-5 ANG. EINGANGSTYP | Kanal-5 Analogeingangstyp       | -           | 42110 |                                                                                                    |                                                                                                    | Auswahl des Eingangstyps CH-8                                                                                                    |
| CH-6 ANG. EINGANGSTYP | Kanal-6 Analogeingangstyp       | -           | 42111 | Installation                                                                                                    | ON ON                                                                                                    | ······································                                                                                                    |
| CH-7 ANG. EINGANGSTYP | Kanal-7 Analogeingangstyp       | -           | 42112 |                                                                                                    |                                                                                                    |                                                                                                    |
| CH-8 ANG. EINGANGSTYP | Kanal-8 Analogeingangstyp       | -           | 42113 | Bevor Sie mit der Installation dieses Produkts beginnen, lese                                                                                                    |                                                                                                    | ON ON                                                                                                    |
|                       | Kanal-1 Voralarmtvo             |             | 42114 | sorgfältig durch.                                                                                                    |                                                                                                    |                                                                                                    |
|                       | Kanal 1 Senserbrushalarm        |             | 42115 |                                                                                                    | Wenn CH-2 als Wenn CH-2 als Unconcentration of the second second |                                                                                                    |
|                       | Kanal 2 Alarmtyp                |             | 42110 | Im Paket                                                                                                    | ausgewählt ist ausgewählt ist                                                                                                    |                                                                                                    |
| CH-2 PRE & TYPE       | Kanal-2 Voralarmtyn             | -           | 42118 | init diet,                                                                                                    |                                                                                                    | Wenn CH-8 als Wenn CH-8 als Utility Wenn CH-8 als Utility Wenn CH- |
| CH-2 SENSOR ALARM     | Kanal-2 Sensorbruchalarm        | · ·         | 42119 | -Gerät, ein Stück                                                                                                    | Auswahl des Eingangstyps CH-3                                                                                                    | ausgewählt ist ausgewählt ist                                                                                                    |
| CH-3 ALARM TYPE       | Kanal-3 Alarmtyp                | -           | 42120 | -Befestigungsklammer, zwei Stück                                                                                                    |                                                                                                    | Bestellinformationen                                                                                                    |
| CH-3 PRE.A TYPE       | Kanal-3 Voralarmtyp             | -           | 42121 | Be discourse and alterna in 4 Othing                                                                                                    |                                                                                                    |                                                                                                    |
| CH-3 SENSOR ALARM     | Kanal-3 Sensorbruchalarm        | -           | 42122 | -Bedienungsanieitung, 1 Stuck                                                                                                    |                                                                                                    |                                                                                                    |
| CH-4 ALARM TYPE       | Kanal-4 Alarmtyp                | -           | 42123 | Es wird empfohlen, dieses Produkt vor der Installation auf eventuell                                                                                               |                                                                                                    |                                                                                                    |
| CH-4 PRE.A TYPE       | Kanal-4 Voralarmtyp             | - 1         | 42124 | Transportschäden zu überprüfen. Es liegt in Ihrer Verantwortung, dafür zu sorger<br>dass gualifizierte Mechaniker und Elektrotechniker dieses Produkt installieren | ON ECE ON ECE                                                                                                    | (96 x 96 1/4 DIN)                                                                                                    |
| CH-4 SENSOR ALARM     | Kanal-4 Sensorbruchalarm        | -           | 42125 |                                                                                                    |                                                                                                    | A Versorgungsspannung                                                                                                    |
| CH-5 ALARM TYPE       | Kanal-5 Alarmtyp                | -           | 42126 | Wenn die Gefahr eines schweren Unfalls infolge eines Ausfalls oder Defekts diese                                                                                   | S 1 2 3 4 5 6 7 8 1 2 3 4 5 6 7 8<br>Wenn CH3 ale                                                                                                    | 1 100 240V ~ (- %15'+%10) 50/60Hz                                                                                                    |
| CH-5 PRE.A TYPE       | Kanal-5 Voralarmtyp             | -           | 42127 | Anschluss des Gerätes vom System.                                                                                                    | IMS ZMS 4-20mA/0-20mA-Eingang 0-10V-Eingang                                                                                                    | 2 24V~(-%15;+%10) 50/60Hz 24V (-%15;+%10)                                                                                                    |
| CH-5 SENSOR ALARM     | Kanal-5 Sensorbruchalarm        | -           | 42128 |                                                                                                    | ausgewählt ist ausgewählt ist                                                                                                    |                                                                                                    |
| CH-6 ALARM TYPE       | Kanal-6 Alarmtyp                | -           | 42129 | Das Gerat wird normalerweise ohne Netzschalter oder Sicherung geliefer<br>Verwenden Sie Netzschalter und Sicherung wie erforderlich.                               |                                                                                                    | 10 Relaisausgänge mit 2 gemeinsamen                                                                                                    |
| CH-6 PRE.A TYPE       | Kanal-6 Voralarmtyp             | -           | 42130 |                                                                                                    | Auswani des Eingangstyps CH-4                                                                                                    | R für ieden Schließer 5A max. (5A@250V bei ohmscher Last)                                                                                                    |
| CH-6 SENSOR ALARM     | /Kanal-6 Sensorbruchalarm       | -           | 42131 | Achten Sie darauf, die Nenn-Versorgungsspannung zu verwenden, um das Gerät vo<br>Beschädigungen zu schützen und Ausfälle zu verbindern                             | r I I I I I I I I I I I I I I I I I I I                                                                                                    | für jeden Öffnerkontakt 15A max (15A@250V bei ohmscher Last)                                                                                                    |
| CH-7 ALARM TYPE       | Kanal-7 Alarmtyp                | - I         | 42132 | Soomangangen zu sonatzen und Austalle zu Vermituern.                                                                                                    |                                                                                                    |                                                                                                    |
| CH-7 PRE.A TYPE       | Kanal-7 Voralarmtyp             |             | 42133 | Unterbrechen Sie die Stromversorgung, bis die gesamte Verkabelun                                                                                                   |                                                                                                    | T Augengestern 14 may für is der Terreisterensen                                                                                                    |
| CH-7 SENSOR ALARN     | / Kanal-7 Sensorbruchalarm      |             | 42134 | werden können.                                                                                                    |                                                                                                    | Ausgangsstrom TA max. Iur jeden Transistorausgang.                                                                                                    |
| CH-8 ALARM TYPE       | Kanal-8 Alarmtyp                | + ·         | 42135 |                                                                                                    |                                                                                                    | CDE Kommunikationstyp                                                                                                    |
| CH-8 PRE.A TYPE       | Kanal-8 Voralarmtyp             | - ·         | 42136 | versuchen Sie niemals, dieses Gerat zu zerlegen, zu modifizieren oder zu reparieren<br>Manipulationen am Gerät können zu Fehlfunktionen. Stromschlag oder Bran     | d 1 2 3 4 5 6 7 8 1 2 3 4 5 6 7 8 Wenn CH.4 als Wenn CH.4 als                                                                                                    | 200 RS-232, Modbus RTU                                                                                                    |
| TECH PW               | Tachnikarbaraich Resourcet      |             | 42137 | führen.                                                                                                    | IMS ZMS 4-20mA/0-20mA-Eingang 0-10V-Eingang                                                                                                    | 20U USB + RS-232 Modbus RTU                                                                                                    |
| OPP PW/               | Bedieperbereich Passwort        |             | 42130 | Verwenden Sie das Gerät nicht in brennbaren oder explosivon geschlitige                                                                                            | ausgewählt ist ausgewählt ist                                                                                                    | 240 RS-485("500VACIsolierung") + RS-232 Modbus RTU                                                                                                    |
| CH-1 1/0              | Kanal-1 Aktivieren/Deaktivieren |             | 42139 | Atmosphären.                                                                                                    |                                                                                                    | 2E0 Ethernet + RS-232 Modbus RTU                                                                                                    |
| CH-2 1/0              | Kanal-2 Aktivieren/Deaktivieren |             | 42141 | Boim Eineotzon des Corötes in des Lach auf der Matellalatte un <sup>3</sup> bereid d                                                                               |                                                                                                    | 2EU Ethernet + USB + RS-232 Modbus RTU                                                                                                    |
| CH-3 1/0              | Kanal-3 Aktivieren/Deaktivieren |             | 42141 | mechanischen Installation können Metallarate Verletzungen an den Hände                                                                                             |                                                                                                    | 24U USB + RS-485 + RS-232 Modbus RTU                                                                                                    |
| CH-4 1/0              | Kanal-4 Aktivieren/Deaktivieren | - I         | 42143 | verursachen, Sie müssen vorsichtig sein.                                                                                                    | ändern möchten, während das Gerät in Betrieb ist, trennen Sie zuerst                                                                                                    | Alle Bestellinformationen zu CHANNEL8A-N finden Sie in der vorstehenden Tabelli                                                                                                    |
| CH-5 I/O              | Kanal-5 Aktivieren/Deaktivieren |             | 42144 | Die Montage des Produkts an einem System muss mit den Befestigungsklammer                                                                                          | den Spannungseingang, ändern Sie dann den Eingangstyp auf Strom                                                                                                    | Der Benutzer kann die entsprechende Gerätekonfiguration aus den Informatione                                                                                                    |
| CH-6 I/O              | Kanal-6 Aktivieren/Deaktivieren | - 1         | 42145 | erfolgen. Montieren Sie das Gerät nicht mit ungeeigneten Befestigungsklammen                                                                                       | und schließen Sie den Strom an den Analogeingang an.                                                                                                    | und Codes in der Tabelle bilden und in die Bestellcodes umwandeln.                                                                                                    |
| CH-7 I/O              | Kanal-7 Aktivieren/Deaktivieren | - 1         | 42146 | Achten Sie darauf, dass das Gerät während der Montage nicht herunterfällt.                                                                                         | Aus diesem Grund sollte ein Spannungseingang nicht an den                                                                                                    | Zuerst die versorgungsspannung, dann mussen andere Spezifikationen festgeleg<br>werden. Bitte füllen Sie die Felder für die Bestellnummern demäß Ihren Bedürfnisse                                                                                                    |
| CH-8 I/O              | Kanal-8 Aktivieren/Deaktivieren | - 1         | 42147 | Garantie                                                                                                    | Analogeingang des Geräts angeschlossen werden, während sich das                                                                                                    | aus. Bitte kontaktieren Sie uns, falls Ihre Bedürfnisse vom Standard abweichen.                                                                                                    |
| CH-1 P.V OFFSET       | Kanal-1 Prozess-Offset (*)      | ) °C/Ph/Bar | 42148 | EMKO Elektronik gewährleistet, dass das gelieferte Gerät frei von Material- un                                                                                     | Gerat im Strommessmodus befindet, da sonst der Analogeingang<br>beschädigt werden kann                                                                                                    | Vielen Dank dass Sie sich für Emko Elektronik Brodukto                                                                                                    |
| CH-2 P.V OFFSET       | Kanal-2 Prozess-Offset (*)      | ) °C/Ph/Bar | 42149 | Verarbeitungsfehlern ist. Diese Garantie wird für einen Zeitraum von zwei Jahre                                                                                    | n besonduigt werden kann.                                                                                                    | entschieden haben. Bitte besuchen Sie unsere Webseite                                                                                                    |
| CH-3 P.V OFFSET       | Kanal-3 Prozess-Offset (*)      | ) °C/Ph/Bar | 42150 | wenn die Pflichten und Verantwortlichkeiten, die in den Garantieunterlagen und de                                                                                  | ,<br>л                                                                                                    | um die detaillierte Bedienungsanleitung herunterzuladen.                                                                                                    |
| CH-4 P.V OFFSET       | Kanal-4 Prozess-Offset (*)      | ) °C/Ph/Bar | 42151 | Bedienungsanleitung festgelegt sind, vom Kunden vollständig erfüllt werden.                                                                                        |                                                                                                    | www.emkoelektronik.com tr                                                                                                    |
|                       |                                 |             |       |                                                                                                    | 1                                                                                                    |                                                                                                    |